**1** To stream Tidal MQA music on USB Audio Player Pro with full MQA render, go to the USB Audio Player Pro menu and select Tidal.

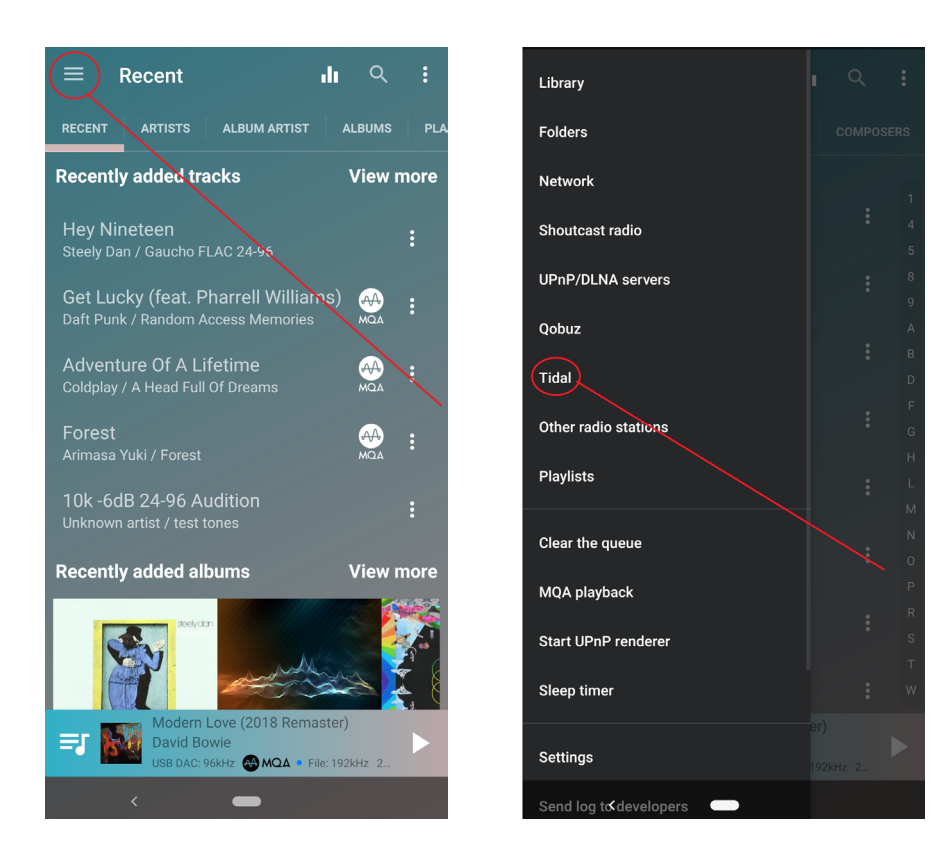

2 When prompted, enter your credentials (username and password) for your Tidal HiFi account. If not prompted, click the Account icon to enter these credentials.

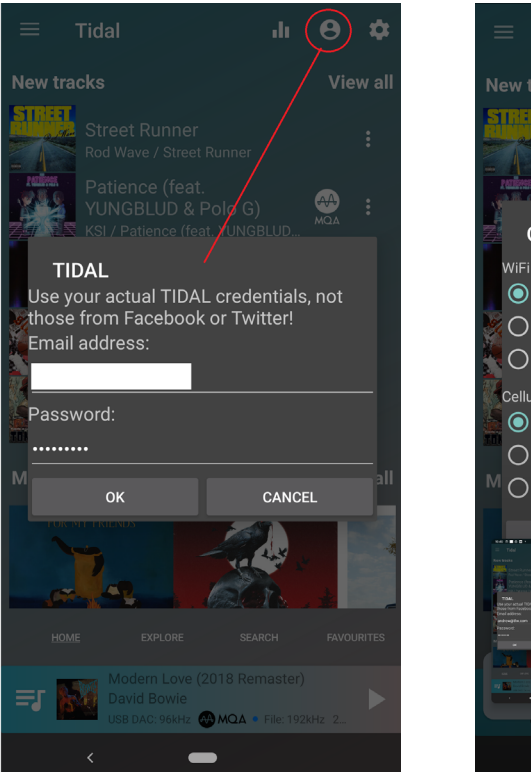

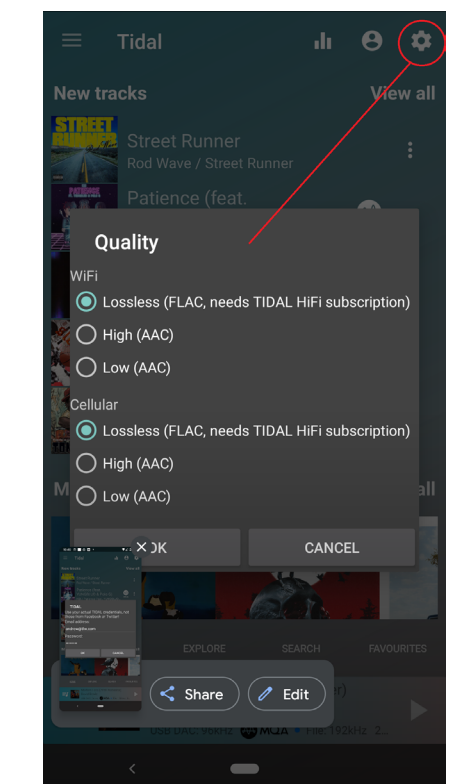

- **3** Click the gear icon and ensure you've selected the highest quality audio (lossless).
- 4 You are now ready to experience great audio on your THX Onyx! For more questions please visit <u>thx.com/thx-onyx</u>.